IBM Security Verify Privilege On-Premises Version 10.9

VirusTotal Reputation Connector Guide

IBM

### Contents

| Getting started                                                | 1 |
|----------------------------------------------------------------|---|
| Installing and configuring the VirusTotal Reputation connector | 1 |
| Creating a policy for VirusTotal                               | 3 |

Last modified: April 19, 2021

# **Getting started**

Privilege Manager can perform real-time reputation checks for unknown applications by integrating with analysis tools like VirusTotal. This guide shows you how to integrate Privilege Manager with VirusTotal and create a greylisting policy in Privilege Manager for checking reputations.

# Installing and configuring the VirusTotal Reputation connector

- 1. Configure VirusTotal Ratings Provider.
  - a. Sign up for a free VirusTotal account at <u>https://www.virustotal.com/</u>.
  - b. Sign in to the VirusTotal web site and find your API key under your **Username | Settings | API Key**.
- 2. Install VirusTotal in Privilege Manager. Note that you will need outbound access on your server to install:
  - a. Open a browser on your Privilege Manager web server, and browse to <u>https://<instancename>/tms/setup</u>.
  - b. On the Currently Installed Products screen, choose Install/Upgrade Products.
- 3. Select the VirusTotal Reputation Connector and click Install.

| 5                                                |           |                                       |               |
|--------------------------------------------------|-----------|---------------------------------------|---------------|
| Select Products to Install                       |           |                                       |               |
| Application Control Solution 10.4.1028           | Installed | 0                                     | Hide installe |
| Directory Services Connector 10.4.1010           | Installed | θ                                     |               |
| File Inventory Solution 10.4.1024                | Installed | 0                                     |               |
| Local Security Solution 10.4.1132                | Installed | 0                                     |               |
| Privilege Manager 10.4.1767                      | Installed | 0                                     |               |
| Privilege Manager Server Core Solution 10.4.1304 | Installed | 0                                     |               |
| RDP Monitor Solution 10.4.1024                   | Installed | 0                                     |               |
| SysLog Connector 10.4.1003                       | Installed | 0                                     |               |
| ✓ VirusTotal Reputation Connector 10.4.1028      | Installed | 0                                     |               |
| Install Refresh                                  |           |                                       |               |
| н Нер<br>эругідп. © Тпусовіс 2018<br>            |           | € IBM Security<br>Powered by Thycatic |               |
| lick the <b>Heme</b> button                      |           |                                       |               |

5. Navigate to **Products > Privilege Manager > Configuration > Reputation**.

#### 6. Add your VirusTotal API Key and click **Update**.

| General         | Discovery                 | Reputation          | User Credentials       | Foreign Systems          | Roles | Advanced |
|-----------------|---------------------------|---------------------|------------------------|--------------------------|-------|----------|
| VirusTotal AP   | YI Key                    |                     | Updat                  | e                        |       |          |
| Classify as 'Su | uspect'                   |                     |                        |                          |       |          |
|                 | or more positive          | indicators are fo   | und by leading scan e  | ngines                   |       |          |
| When the to     | otal number of po         | sitive indicators r | eaches 4 or more       | accross all contributors |       |          |
| Classify as 'Ba | ad'<br>] or more positive | indicators are fo   | und by leading scan en | ngines                   |       |          |
| When the to     | otal number of po         | sitive indicators r | eaches or more         | accross all contributors |       |          |
| Edit            |                           |                     |                        |                          |       |          |

#### Configuration

Powered by Thycotic

- 7. Create a Security Rating Filter for VirusTotal.
  - a. Browse to **Home > Filters**, then click **Add Filter**.
  - b. Select a platform, then as a **Filter Type**, select **Security Rating Filter**. Name the filter and add a description.
  - c. Under Security Rating System, select View Parameters and then select VirusTotal as a Resource.
  - d. Click **Create**.

| Filter Details         | * Windows ~                                  |   |
|------------------------|----------------------------------------------|---|
| Filter Type            | ★ Security Rating Filter ~                   |   |
| Name                   | * New VirusTotal Rating Filter               | 1 |
| Description            | New VirusTptal Rating Filter                 |   |
| Security rating system | View Parameters<br>★VirusTotal Rating System |   |
| Back Create            |                                              |   |

## **Creating a policy for VirusTotal**

- 1. After your filter is created, browse to **Home > Policies**, and click **Add New Policy**.
  - a. Select Windows as a Platform.
  - b. For **Policy Type**, select **Show All Policies**.
  - c. For Template Type, select Other: Empty Policy.
- 2. Name the policy. For example: Deny Applications VirusTotal Rating.
- 3. Add a description. For example: Prevents applications flagged by VirusTotal as bad.
- 4. Click **Create**.

| New Policy    |                                                      | 0 |
|---------------|------------------------------------------------------|---|
| Platform      | * Windows ~                                          |   |
| Policy Type   | * Show All Templates ~                               |   |
| Template Type | * Other: Empty Policy ~                              |   |
| Name          | * Deny Applications - VirusTotal Rating              |   |
| Description   | * Prevents applications flagged by VirusTotal as bad |   |
| Back Create   |                                                      |   |
|               | Powered by Thycotic                                  |   |

- 5. Click **Edit** and select **Enabled**. Select the **Conditions**. Select **Add Application Target**. Search for the filter created in the previous steps (VirusTotal). Select that filter and click **Add**.
- 6. Next, select the **Actions** tab.
- 7. Select Add Action.
- 8. In the search field, type Application Denied, and locate the **Application Denied Message Action**.
- 9. Select this action and click **Add**.

This policy sends any executable the user executes to VirusTotal for analysis. To minimize unnecessary calls, it is suggested that you place the VirusTotal policy at the bottom of your execution order. You do this step so that it will only fire if no other policies have already identified the file as permitted. You might also choose to add an inclusion filter to the policy to limit the checks to files executed from the user's downloads or temp directories.